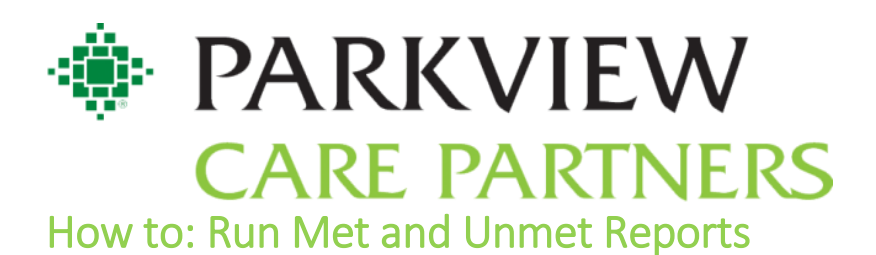

Step 1:

Hover over the measure in which you would like to run a report for and find the **O** symbol. Proceed to hover over this symbol to access the reports featured for that measure.

| Quality Measures Bond, Thomas, MD         |                                                                                                    |           |           |           | *    |  |  |  |  |
|-------------------------------------------|----------------------------------------------------------------------------------------------------|-----------|-----------|-----------|------|--|--|--|--|
|                                           | Q1<br>'18                                                                                                    | Q2<br>'18 | Q3<br>'18 | Q4<br>'18 | YTD  |  |  |  |  |
| CAD: Statin Therapy                       | 84 %                                                                                                    | 86 %      | 87 %      | 86 %      | 86 % |  |  |  |  |
| CAD: Controlling High Blood Pressure      | 71 %                                                                                                    | 73 %      | 68 %      | 70 %      | 70 % |  |  |  |  |
| Diabetes: Nephropathy Screening           | (1) 84 %                                                                                                    | 78 %      | 86 %      | 88 %      | 89 % |  |  |  |  |
| Diabetes: Eye Exam                        | AD 9/-                                                                                                    | 55 %      | 53 %      | 51 %      | 17 % |  |  |  |  |
| Diabetes: Hemoglobin A1c Poor Control     | Percentage of patients 18 to 75 years of age with diabetes who had a nephropathy screening test or evidence of nephropathy.<br>To-date values were last processed on: 3/24/2019. |           |           |           |      |  |  |  |  |
| Screening: Colorectal Cancer Screening    |                                                                                                    |           |           |           |      |  |  |  |  |
| Screening: Influenza Immunization         | View Graph                                                                                                    |           |           |           | 3 %  |  |  |  |  |
| Screening: Pneumonia Vaccination Status f | tus f CIN: Nephropathy Screening Service Area - Unmet                                                                                                    |           |           |           |      |  |  |  |  |
| Screening: Breast Cancer Screening        | CIN: Nephropathy Screening Department - Met                                                                                                    |           |           |           |      |  |  |  |  |
| Well Child 0-15 Mnth - 6 or More Visits   | CIN: Nephropathy Screening Department - Unmet<br>CIN: Nephropathy Screening Provider - Met                                                                                       |           |           |           | ) %  |  |  |  |  |
| Well Child 3-6 Yrs                        | CIN: Nephropathy Screening Provider - Unmet                                                                                                    |           |           |           | · %  |  |  |  |  |
| Wall Child 12 24 Vra                      |                                                                                                    |           |           |           | 0/   |  |  |  |  |

## Step 2:

From here, you can choose met or unmet reports to run. The most common reports for your office will be the Provider – Met/Unmet reports. This will provide a look at a specific provider's met/unmet panel. Note: Always make sure to click the pencil next to each report.

|   | Percentage of patients 18 to 75 years of age with diabetes who had a nephropathy screening test<br>or evidence of nephropathy. |
|---|----------------------------------------------------------------------------------------------------|
|   | To-date values were last processed on: 3/24/2019.                                                                              |
|   | View Graph                                                                                                    |
|   | CIN: Nephropathy Screening Service Area - Met                                                                                  |
|   | CIN: Nephropathy Screening Service Area - Unmet                                                                                |
|   | CIN: Nephropathy Screening Department - Met                                                                                    |
|   | CIN: Nonhropathy Screening Department - Unmet                                                                                  |
| 1 | CIN: Nephropathy Screening Provider - Met                                                                                      |
| 5 | CIN: Nephropathy Screening Provider - Unme                                                                                     |
| _ |                                                                                                    |

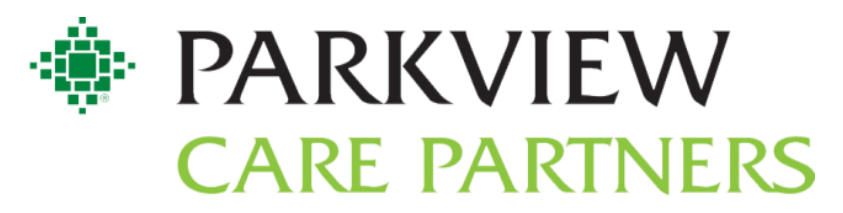

## Step 3:

After you select the pencil, a new window will pop-up that will require you to put more information in regarding what provider you'd like to look at. In the *Patient Base* section of the window, click the pencil in the top right-hand corner. It will lower that field and have a blank area in the target field. This area is where you will type the provider's name that you want to run the report for.

| T |                     |                                         |                                           | Report S         | ettings - CIN:        | Nephropa         | thy Screen       | ing Provider    | - Unmet [2577156] |                    | ×                         |
|---|---------------------|-----------------------------------------|-------------------------------------------|------------------|-----------------------|------------------|------------------|-----------------|-------------------|--------------------|---------------------------|
|   | Crit <u>e</u> ria   | Disp <u>l</u> ay                        | Appeara <u>n</u> ce                       | S <u>u</u> mmary | Pr <u>i</u> nt Layout | Tool <u>b</u> ar | <u>O</u> verride | <u>G</u> eneral |                   |                    |                           |
|   | Find Pa<br>Search f | tients (j)<br>or criteria               |                                           |                  |                       | ₽ Searc <u>h</u> |                  |                 |                   |                    | ₽ Search su <u>m</u> mary |
|   | Patie               | nt base                                 |                                           |                  |                       |                  |                  |                 |                   |                    | 0 🔽 🕡                     |
|   |                     | Summar                                  | y Level                                   |                  |                       |                  |                  | Target          |                   |                    |                           |
|   | 1                   | Provider                                |                                           |                  |                       |                  |                  |                 |                   |                    | Q.                        |
|   | Measu<br>Measu      | s <mark>ure out</mark> e<br>re: Diabete | come<br>es: Nephropathy                   | Screening an     | d Outcome: IN_        | DENOMIN          | ATOR             |                 |                   |                    | ¥ (Î û                    |
| Þ | Servi<br>Values     | ce area<br>determine                    | d when report is                          | s run            |                       |                  |                  |                 |                   |                    |                           |
|   | Auth<br>Values      | orized se<br>determine                  | e <b>rvice areas</b><br>ed when report is | s run            |                       |                  |                  |                 |                   |                    |                           |
|   |                     |                                         |                                           |                  |                       |                  |                  |                 |                   |                    |                           |
|   |                     |                                         |                                           |                  |                       |                  |                  |                 |                   |                    |                           |
|   | Report              |                                         | ND                                        |                  |                       |                  |                  |                 |                   |                    |                           |
|   |                     |                                         |                                           |                  |                       |                  |                  |                 | ▶ <u>R</u> un     | I Sa <u>v</u> e As | Restore X Close           |

## Step 4:

Once the provider is specified in the target field, you can click *Run* at the bottom of this window and the report will generate.

|   | Search for criteria                                                  | 면 Search summ |
|---|----------------------------------------------------------------------|---------------|
|   | Patient base                                                         | OR 💉          |
|   | Summary Level Target                                                 |               |
|   | 1 Provider BOND, THOMAS                                              |               |
|   | Measure outcome                                                      | × (1)         |
|   | Measure: Diabetes: Nephropathy Screening and Outcome: IN_DENOMINATOR |               |
| Þ | Service area                                                         |               |
| U | Values determined when report is run                                 |               |
|   | Authorized service areas                                             |               |
|   | Values determined when report is run                                 |               |